## Application for Ambulance Driver Certification: Part 3

This How-To-Guide is intended for Ambulance Driver applicants only.

| 1 Your <b>checklist ite</b><br>can be uploaded. C<br>the Licensee dashb | <b>ms</b> are now available on your dashboard ar<br>Elick the " <b>Checklist icon</b> " in the <b>What's in-j</b><br>board . | nd documentation<br>progress section of |
|-------------------------------------------------------------------------|----------------------------------------------------------------------------------------------------|-----------------------------------------|
|                                                                         |                                                                                                    |                                         |
| aining Guide<br>plicant                                                 | My licenses End Date Status                                                                                                  | My                                      |
| )0 Matlock Avenue<br>rre, SD 57203                                      | What's in-progress                                                                                                    | Select Agent                            |
| 5628425565<br>training102@lakenology-test.com                           | My applications<br>Ambulance Driver                                                                                          |                                         |
| e profile information                                                   | Checklist                                                                                                    | No records to show                      |
| Continuing                                                              | My renewals                                                                                                    | Imp                                     |
| Education                                                               | No records to show                                                                                                    | Ļ View all notif                        |
| orporation information                                                  | START A NEW APPLICATION                                                                                                    | Saturday, June 22, 202                  |

2

A **list of checklist items** are displayed with a document status and analyst comments. Review the legend to identify the meaning of the **colored indicators**. These indicators will change when documents have been uploaded, reviewed and approved. Click the "**Upload icon**" and upload a copy of your documentation specific to that checklist line item.

| Tra | aining ( | Guide AD -      | Ambulance      | Driver        |                               |           |          |        |         |                                          |
|-----|----------|-----------------|----------------|---------------|-------------------------------|-----------|----------|--------|---------|------------------------------------------|
| TY  | PE: Ne   | W APPLIC        | ATION ID: 2    | 27 APPLIC     | CATION EXPIRATION DATE: 10    | /19/24    |          |        |         |                                          |
|     | View a   | II documents si | ubmitted       |               |                               |           |          |        |         |                                          |
|     | - Iter   | n not receiver  | l or it may h  | ave arrived h | ut has not been processed     | -         | _        |        |         |                                          |
| -   | - iter   | in not received | i, or it may n |               | ut has not been processed     |           |          |        |         |                                          |
| -   | - Iten   | n under reviev  | v or special   | circumstance  | es (read message)             |           |          |        |         |                                          |
| •   | - Rev    | viewed and ap   | proved         |               |                               |           |          |        |         |                                          |
|     |          |                 |                |               | Document                      | Document  | Status   | Submit |         | SDBMOE                                   |
|     |          | Download        | Upload         | Resubmit      | Description                   | Status    | date     | date   | Details | analyst comments                         |
| -   | Corre    | spondence/Cor   | mmunication    |               |                               |           |          |        |         |                                          |
|     |          |                 |                |               |                               | $\square$ |          |        |         | C Please provide proof of                |
|     | •        |                 | ( ± )          |               | Driver's License Verification | Created   | 06/22/24 |        |         | valid Driver's License                   |
| -   | Educa    | ation           |                |               |                               |           |          |        |         |                                          |
|     |          |                 |                |               |                               |           |          |        |         | Please unload                            |
|     | -        |                 | •              |               | CPR certification             | Created   | 06/22/24 |        |         | documentation of your                    |
|     | -        |                 | 1              |               | ornectine                     | orcated   | 00/22/24 |        |         | original course for CPR<br>Certification |
|     |          |                 |                |               |                               |           |          |        |         |                                          |
|     | - 22     |                 |                |               |                               |           |          |        |         | documentation of your                    |
|     | •        |                 | Ť              |               | HIPAA Awareness               | Created   | 06/22/24 |        |         | original course for HIPA                 |
|     |          |                 |                |               |                               |           |          |        |         | Awareness competency                     |
|     |          |                 |                |               |                               |           |          |        |         |                                          |

**3** When a document is uploaded, the indicator changes to **yellow** and the status is updated to "**Submitted**". Click the "**Upload icon**" on another checklist item and choose a file to upload from your computer. All items uploaded will be reviewed and approved or sent back by the SDBMOE administrator.

| • | - Item under revie<br>- Reviewed and a | ew or special pproved | circumstance | es (read message)             |                    |                |              |
|---|----------------------------------------|-----------------------|--------------|-------------------------------|--------------------|----------------|--------------|
|   | Download                               | Upload                | Resubmit     | Document<br>Description       | Document<br>Status | Status<br>date | Subm<br>date |
| • | Correspondence/C                       | ommunication          |              |                               |                    |                |              |
|   | • -                                    | đ.                    |              | Driver's License Verification | Submitted          | 06/22/24       | 06/2         |
| • | Education                              |                       |              |                               |                    |                |              |
|   | •                                      | ( <u>1</u> )          |              | CPR certification             | Created            | 06/22/24       |              |

4 After an item has been reviewed by the SDBMOE administrator, the applicant will have a message in the "**Important Notifications**" section of the dashboard. Click the message "**Checklist item was Approved**."

| ulance Driver           |                                   |
|-------------------------|-----------------------------------|
| 100%                    | No records to show                |
| review                  |                                   |
|                         | Important Notifications           |
| enewals                 |                                   |
| ecords to show          |                                   |
|                         | 🗘 View all notifications 🛛 🔅      |
|                         |                                   |
| START & NEW APPLICATION |                                   |
| START A NEW AFFEIGATION | Saturday, June 22, 2024           |
|                         | Checklist Item was Approved.      |
|                         | Saturday, June 22, 2024           |
|                         | Checklist item was Approved.      |
|                         | Description in an annual second   |
|                         | Saturday, June 22, 2024           |
|                         | Checklist item was Approved.      |
|                         | Saturday, June 22, 2024           |
|                         | Checklist item has a new comment. |
|                         |                                   |
|                         | Saturday, June 22, 2024           |
|                         | Checklist item was Approved.      |

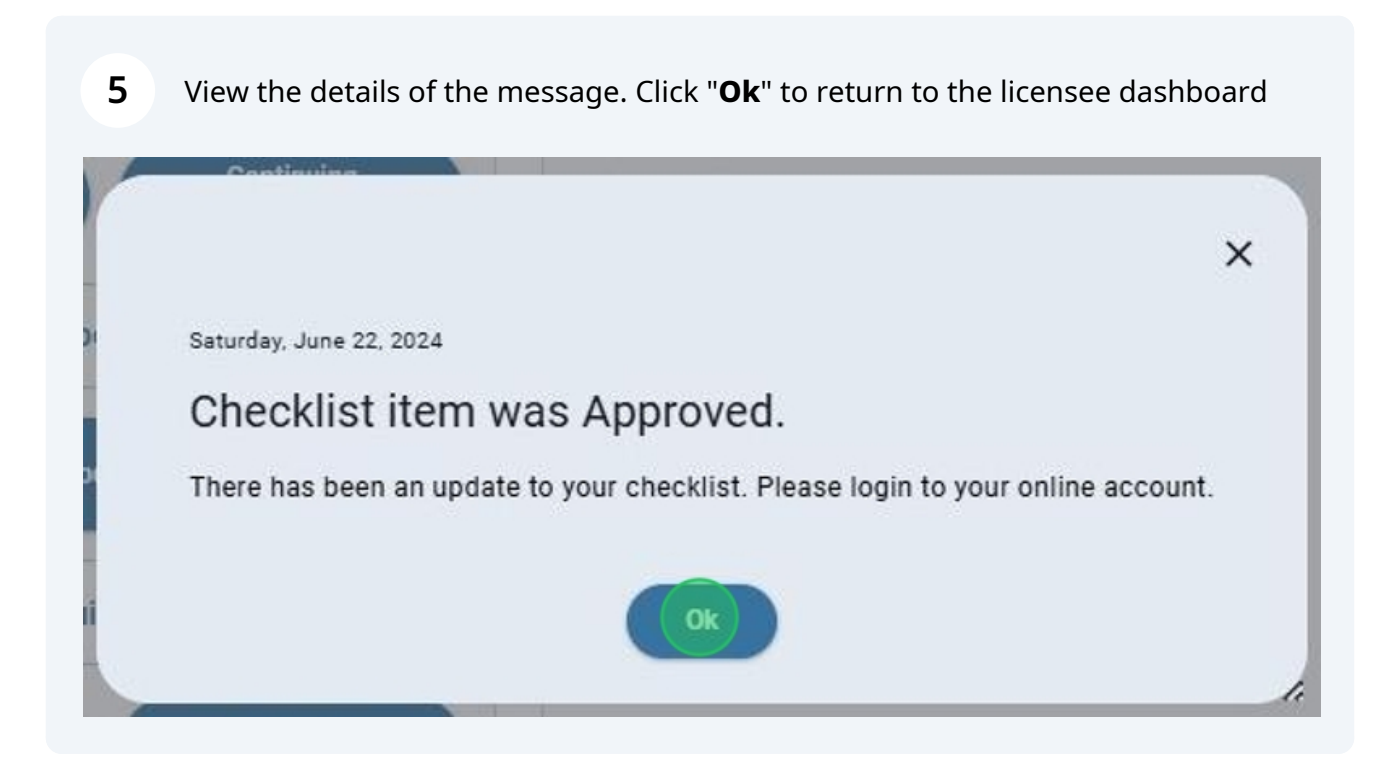

6

When a checklist item has been approved, the indicator color changes to **green** with a status of "**Approved**". An analyst may add **comments** specific to your checklist items. Applicants should regularly check their dashboard for comments, notifications and status changes.

| View | iviy Ci                   | hecklist Items                                                |                                                  |                |                                                          |                                |                            |                            |         |                                                                                |
|------|---------------------------|---------------------------------------------------------------|--------------------------------------------------|----------------|----------------------------------------------------------|--------------------------------|----------------------------|----------------------------|---------|--------------------------------------------------------------------------------|
| Tra  | aining                    | Guide AD -                                                    | Ambulance                                        | Driver         |                                                          |                                |                            |                            |         |                                                                                |
| TY   | PE: Ne                    | ew APPLIC                                                     | ATION ID: 2                                      | 27 APPLIC      | CATION EXPIRATION DATE: 10,                              | /19/24                         |                            |                            |         |                                                                                |
| 0    | View a                    | all documents s                                               | ubmitted                                         |                |                                                          |                                |                            |                            |         |                                                                                |
| -    | - ANALA                   |                                                               |                                                  |                |                                                          |                                |                            |                            |         |                                                                                |
| •    | - Iter                    | m not received                                                | d, or <mark>i</mark> t may h                     | have arrived b | ut has not been processed                                |                                |                            |                            |         |                                                                                |
| -    |                           |                                                               |                                                  |                |                                                          |                                |                            |                            |         |                                                                                |
| -    | - Iter                    | m under review                                                | w or special                                     | circumstance   | es (read message)                                        |                                |                            |                            |         |                                                                                |
| •    | - Iter<br>- Flev          | m under review                                                | w or special<br>oproved                          | circumstance   | es (read message)                                        |                                |                            |                            |         |                                                                                |
| •    | - Iter<br>- Flev          | m under reviev                                                | w or special                                     | circumstance   | es (read message)                                        |                                |                            |                            |         | <b></b>                                                                        |
| •    | - Iter                    | m under review<br>viewed and ap<br>Download                   | w or special<br>pproved<br>Upload                | Resubmit       | Document<br>Description                                  | Document<br>Status             | Status<br>date             | Submit<br>date             | Details | SDBMOE<br>analyst comments                                                     |
| •    | - Iter                    | m under review<br>viewed and ap<br>Download<br>respondence/Co | w or special<br>oproved<br>Upload<br>mmunication | Resubmit       | Document<br>Description                                  | Document<br>Status             | Status<br>date             | Submit<br>date             | Details | SDBMOE<br>analyst comments                                                     |
| •    | - Iter<br>- Flev<br>Corre | m under review<br>viewed and ap<br>Download<br>espondence/Co  | w or special<br>oproved<br>Upload<br>mmunication | Resubmit       | Document<br>Description<br>Driver's License Verification | Document<br>Status<br>Approved | Status<br>date<br>06/22/24 | Submit<br>date<br>06/22/24 | Details | SDBMOE<br>analyst comments<br>Please provide proof o<br>valid Driver's License |
| •    | Corree<br>Educe           | m under review<br>viewed and ap<br>Download<br>espondence/Co  | w or special<br>oproved<br>Upload<br>mmunication | Resubmit       | Document<br>Description<br>Driver's License Verification | Document<br>Status<br>Approved | Status<br>date<br>06/22/24 | Submit<br>date<br>06/22/24 | Details | SDBMOE<br>analyst comments<br>Please provide proof o<br>valid Driver's License |

7 Not all checklist items will be approved. Some may be "**Sent Back**" for resubmission. Please review the "**Analyst comments**" for that checklist item. The indicator color will change back to "**Red**" and the applicant will be able to upload a new document. Click the "**Upload icon**" to upload a document that will replace the original document submitted.

|   |         | Download    | Upload      | Resubmit | Document<br>Description       | Document<br>Status | Status<br>date | Submit<br>date | Details | SDBMOE<br>analyst comments                                                                                                    |
|---|---------|-------------|-------------|----------|-------------------------------|--------------------|----------------|----------------|---------|----------------------------------------------------------------------------------------------------|
| • | Corresp | pondence/Co | mmunication |          |                               |                    |                |                |         |                                                                                                    |
|   | •       |             |             |          | Driver's License Verification | Approved           | 06/22/24       | 06/22/24       |         | Please provide proof of<br>valid Driver's License                                                                                                    |
| • | Educati | ion         |             |          |                               |                    |                |                |         |                                                                                                    |
|   | •       |             |             |          | CPR certification             | Approved           | 06/22/24       | 06/22/24       |         | Please upload<br>documentation of your<br>original course for CPR<br>Certification                                                                                                    |
|   | •       |             |             |          | HIPAA Awareness               | Approved           | 06/22/24       |                |         | Received document,<br>review complete,<br>checklist item has been<br>approved.                                                                                                    |
|   | •       | _           | ±.          |          | Infection Control Compete     | Created            | 06/22/24       |                |         | Item received and<br>reviewed, sent back for<br>resubmission. Please<br>upload the complete<br>documentation (only page<br>1 of 3 was uploaded)<br>Your resubmission will<br>replace the old<br>documentation. |
|   | •       |             | Ť.          |          | Patient Movement Compe        | Created            | 06/22/24       |                |         | Please upload<br>documentation of your                                                                                                    |

8 Your dashboard will always display the **current status** of any application in progress. When all Checklist items have been reviewed and approved by the SDBMOE Administrator, the status will change to "**Final review**". You will no longer be able to view or upload anything to your checklist.

|            | Hello, Training Module! Log out |                                                                                   |
|------------|---------------------------------|-----------------------------------------------------------------------------------|
|            | My licenses End Date Status     | My authorized agent                                                               |
|            | What's in-progress              |                                                                                   |
| y-test.com | My applications                 | My supervisors                                                                    |
| n          | 100%                            | No records to show                                                                |
|            | My renewals                     | Important Notifications                                                           |
| ng<br>in   | No records to show              | View all notifications                                                            |
| ion        | START A NEW APPLICATION         | Saturday, June 22, 2024                                                           |
|            |                                 | Ghecklist item was Approved. Saturday, June 22, 2024 Checklist item was Approved. |

Sometimes an application that is submitted is in a "**Pending disclosure review**" status. This requires a separate approval process. After the disclosure review is complete, and all checklist items have been approved, the application will automatically move to "**Final review**".

|                   | My licenses End Date Status                          | My authorized agent          |
|-------------------|------------------------------------------------------|------------------------------|
|                   | What's in-progress                                   | ⊞ Select Agent               |
|                   | My applications                                      | My supervisors               |
| ology-test.com    | Ambulance Driver<br>90%<br>Pending disclosure review | No records to show           |
|                   | My renewals                                          | Important Notifications      |
| tinuing<br>cation | No records to show                                   | ¢ View all notifications     |
| mation            | START A NEW APPLICATION                              | Saturday, June 22, 2024      |
|                   |                                                      | Checklist item was Approved. |
| tion              |                                                      | Checklist item was Approved. |

10 SDBMOE will issue the certificate after the final review is complete and the application has been approved. **Congratulations!** Your licensure information is now displayed in the "**My Licenses**" section of the dashboard. The official certificate is immediately available to the licensee. **Turn off popup blockers before printing!** Click the "**Printer icon**" to view and/or print your license.

|               |                                    | Hello, Training Module! Log out                                  |
|---------------|------------------------------------|------------------------------------------------------------------|
| Tr            | aining Guide<br>ensee              | My licenses End Date Status<br>Ambulance Driver 4/30/2026 Active |
| Pie           | JU Matiock Avenue<br>rre, SD 57203 | What's in-progress                                               |
|               | training102@lakenology-test.com    | My applications<br>No records to show                            |
| View/updat    | e profile information              | My renewals                                                      |
| Personal Info | Continuing<br>Education            | No records to show                                               |
| iew/undate.c  | corporation information            | START A NEW APPLICATION                                          |

## 11 Click "**The license has been issued**" message in the "**Important Notifications**" section of the dashboard. Read this information carefully!

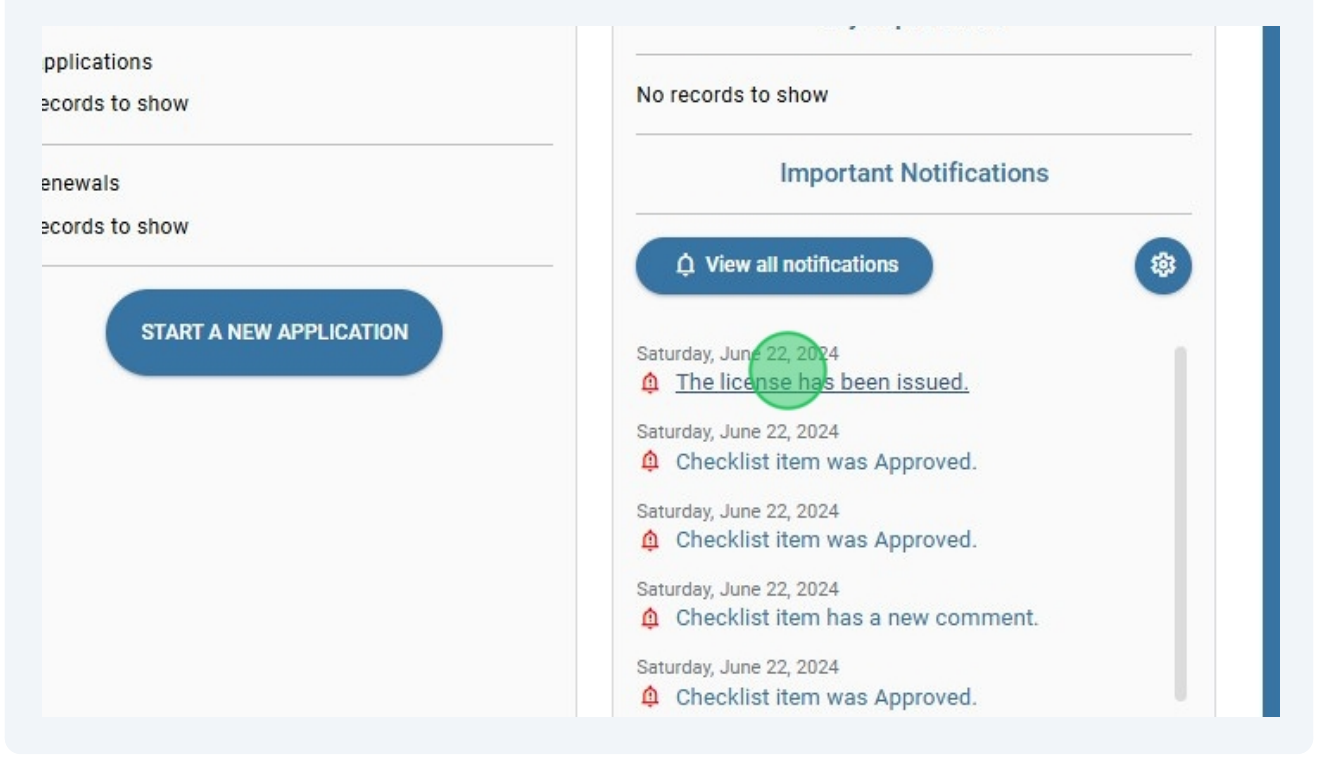